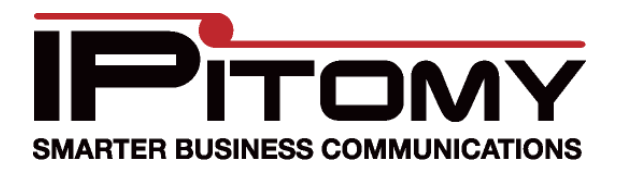

## Remote Phone Configuration Guide

- 1. Configure the phone locally with the PBX.
- 2. Navigate to PBX Setup->SIP and enter the External IP for the PBX

| External IP   | 208.23.22.7   | 0 |
|---------------|---------------|---|
| Local net     | 192.168.4.0   | 0 |
| Subnet Mask   | 255.255.255.0 | 0 |
| Local net 2   |               | 0 |
| Subnet Mask 2 |               | 0 |

3. Under Destinations->Extensions click the Pencil Icon for the extension, then click the blue words Advanced and change the Location field to "WAN" (save and apply settings)

| Advanced          |                        |                          |                  |
|-------------------|------------------------|--------------------------|------------------|
| Advanced Settings | 3                      |                          |                  |
| Network Settings  |                        | Voicemail Settings       |                  |
| SIP Password      | P0TU1 Genera           | ate                      |                  |
| Location          | WAN (remote) 💌         | Mailbox                  | 100              |
| NAT               |                        | Attach to Email          | Yes 🔿 No 🔿 N/A 💿 |
| Host              | dynamic                | Delete After Emailing    | Yes 🔿 No 🔿 N/A 💿 |
| Phone Type        | IPitomy 550 💉 Settings | Turn Old After Emailing  | Yes 🔿 No 💿       |
| Phone MAC         | 00C0020FBC9A           | Say Caller ID            | Yes 🔿 No 🔿 N/A 💿 |
| Qualify           | 30000                  | Allow Review             | Yes 🔿 No 🔿 N/A 💿 |
| DTMF Mode         | rfc2833 💌              | Allow Operator           | Yes 🔿 No 🔿 N/A 💿 |
| User Type         | Friend 💌               | Play Envelope Message    | Yes 🔿 No 🔿 N/A 💿 |
| Call Limit        | 99 🕜                   | Auto Delete Voicemail in | 90               |
| Can Reinvite      | 🔿 Yes 🔘 No 💿           |                          |                  |
| Insecure          | Port 💌                 |                          |                  |

4. Under Destination->Extensions click the Pencil/Phone Icon for the extension, scroll to the bottom of the page and click the blue words Advanced Settings and change Network under Custom SIP Settings to WAN [NOTE: the Server address should now display the public IP of the PBX] then click Save & Restart Phone

| Advanced Settings             |                         |
|-------------------------------|-------------------------|
| Display                       |                         |
| Custom Sip Settings           |                         |
| Network                       | WAN (remote) 💙          |
| Server                        | 192.168.2.12            |
| Time Settings                 |                         |
| Network                       | Custom 💌                |
| Time Server:                  | north-america.pool.ntp. |
| Time Zone:                    | System 💌                |
| Volume Controls               |                         |
| Microphone Mute               |                         |
| Auto-Answer Incoming Intercom |                         |
| Warn on Incoming Intercom     |                         |

- 5. If the system is behind a router/firewall you will need to forward the following ports:
  - 1. 5060 (Both TCP & UDP)
  - 2. RTP 10000 thru 20000 (Both TCP & UDP)
  - 3. If your router has ALG or Application Layer Gateway, you will need to disable it
- 6. If the system is an IP1000 with router enabled, navigate to Networking->Security->Firewall and enable Allow Remote SIP Clients

| Allow Remote SIP Clients:                              | bled |
|--------------------------------------------------------|------|
| Allow Remote IAX Clients:                              | 0.04 |
|                                                        | led  |
| nternet Filter                                         |      |
| <ul> <li>Filter Anonymous Internet Requests</li> </ul> |      |
| Filter Multicast                                       |      |
| Filter Internet NAT Redirection                        |      |
| Filter IDNT (Port 113)                                 |      |